ONLINE

# MULTI-USER DIMENSION

**Dive into an Internet MUD adventure game and** vou'll interact with fantasy characters, using all vour imagination and intelligence. There are no flashy graphics or sound effects, but MUDs are very addictive.

Your fellow players on the net may help you, ignore you, or hinder you - just as in real life.

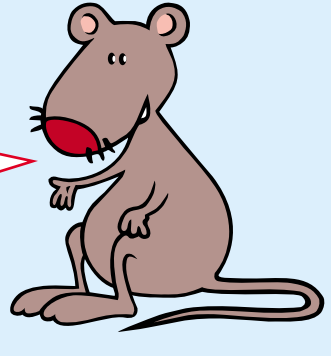

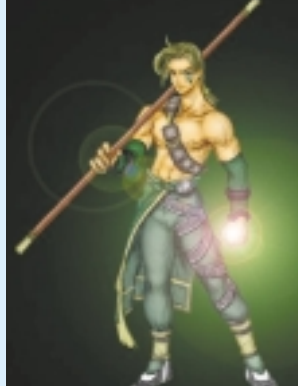

Google Open Directory - Genree: Internet: MUDe \_\_\_\_\_\_twiseting decting \_\_\_\_\_\_HORP Gog (555) MUDIn (42) MUSH (187), MUXQ (107) Role Playing MUDe (177); ROMQ (32); Talees (37); Terry (11; TanALO (3) \_\_\_\_\_\_)

Open Directory - Gennes: Internet: MUDs: Role Playing MUDs Commission (Sector) - Commission (Sector) ED-Dom ng MUDul - 15k- Cached - Similar pages

MUDs @ Lysator

It's best to connect to the net using Internet Explorer 5, which is Javaenabled and has a Telnet client. (If you don't have IE5, download it free from www.msn.com.) You can go to a search engine, such as www.google.com and

search for MUDs. But, for this exercise, let's head to TerraFirmA at http://terrafirma.terra.mud.org/.

TerraFirmA

Fellow online gamers Omay not welcome inept beginners blundering into their world, so first take some time to learn the ropes. If you don't, they may kill you off before you even start! Click on Guide. On the next screen, click on A Beginner's

Guide.

## GEEK **SPEAK**

MUD Multi-User Dimension (also sometimes called Dungeon or Dialogue)

is an imaginary, interactive. competitive Internet world. Online players take on the roles of fictional characters. To aain skills. power and promotion, text commands are entered to

pursue quests, overcome demons and monsters, and solve puzzles. Tools. weapons and spells picked up during the dame all help. MUDs are often based on a combination of characters from Tolkien's Lord of the Rings, the Middle Ages and wizardru.

**TELNET** A method of sending text commands to a PC across the net. You send commands and receive responses from the server computer through a numbered port. MUD clients issue connect commands specifying that port number such as 6547.

JAVA A computer language that enables small programs (applets) to be sent to your PC and then run.

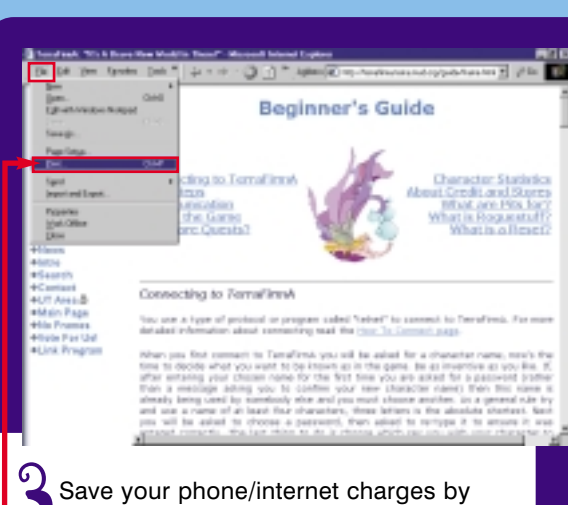

ONLINE

Save your phone/internet charges by printing the **Beginner's Guide** and reading it carefully offline. Before connecting to TerraFirmA, let's check out some of the screens you'll encounter.

| Braffox.                                                                                                    | THE MAR                                                                                                    |
|----------------------------------------------------------------------------------------------------|----------------------------------------------------------------------------------------------------|
| and the second states                                                                                                    | - 10 C 10/04 5008 200,000 -                                                                                                    |
| Outle<br>Note:<br>Trays said<br>that is suit<br>from the suit<br>from the<br>form<br>from the<br>Content<br>of the B<br>Content<br>of The B<br>Content<br>of The B<br>Content<br>of The B<br>Content<br>of The B<br>Content<br>of The B<br>Content<br>of The Content<br>of The Content<br>of | Name         Name         Particle           Name         Name         Particle         Particle           Name         Name         Particle         Particle           Name         Particle         Particle         Particle           Name         Particle         Particle         Particle |

If you want more detailed geographical information you can also print out the ASCIItype (text-based) maps to help you with the game.

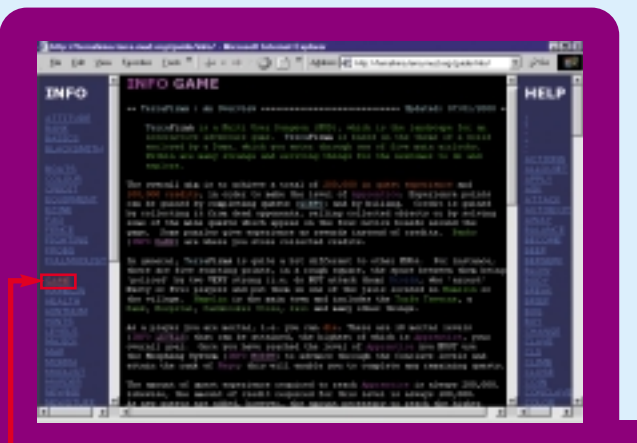

Go back to the Guide. Let's check out INFO Files From The Game. Choose any topic from the menu by clicking on a link, such as GAME. Print these pages for reference if you wish.

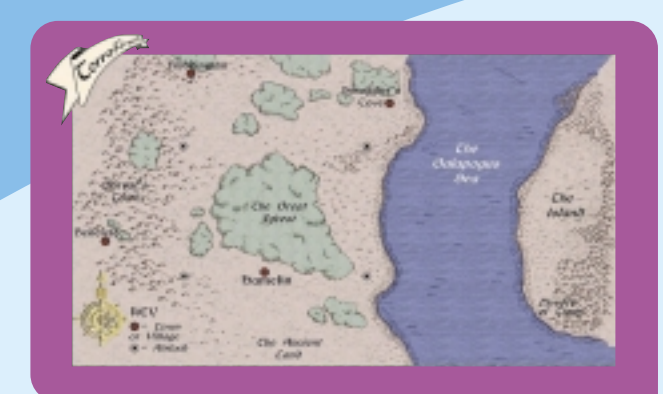

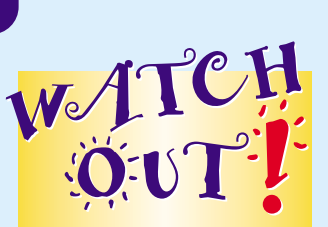

### TIME IS MONEY

MUDs are played online. They take time to unravel and explore, and once you're in a game you may spend much longer than you think online. Ensure you have your parents' permission before you start playing and that they are aware of how much time you may spend - it could be many, many hours if you get hooked!

4 Go back to the TerraFirmA Guide screen and click on the other helpful links. Maps of TerraFirmA is a good place to start. You'll explore your MUD world using compass directions to say where you want to go - north, south and so on. You won't be using browser commands. and the display panel will be black and white with no pictures as such. So it may help to print the introductory maps provided.

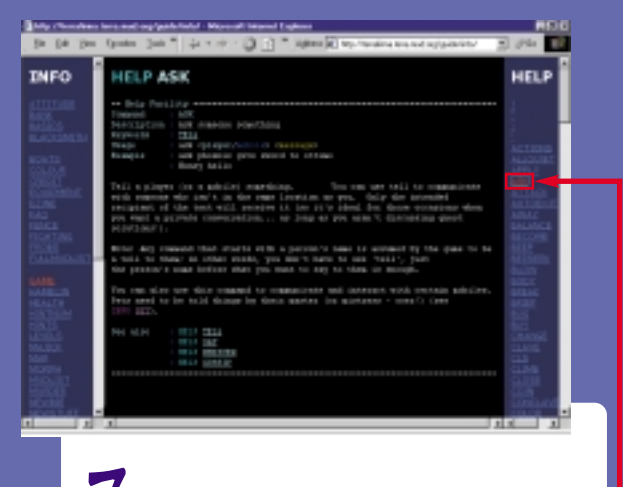

Click on any of the topics in the HELP column for additional gameplay information. For example, ASK tells you – how to communicate.

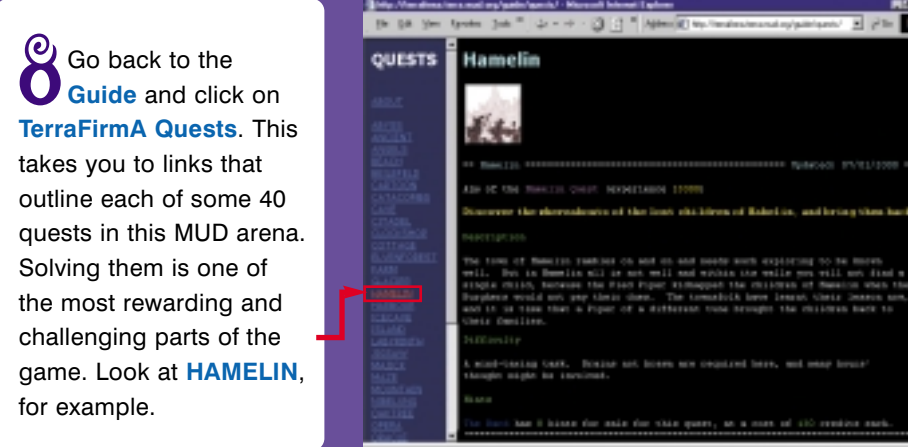

Tourist Guide

Travel Information

#### The Vertex

Waiking from one start licoation (the lowers and entry more, that is) to prother can sometimus be timing, not to mention westeld of time, lisecause of this, the **Wantes** wais created to transport players insee quickly around TemaTimmik.

above stateways and to the left of cham, that will record the molecula structure of anyone who enters is and reform them at another of its portes. The delifieration is sendors, but a tittle perseverance will usually get you where you want to go.

ts neighbours, which is not suprising as that is almost exactly what append. However, the process is completely safe, and there are

## Getting Connected

### JOIN AN E-ZINE TerraFirmA has an electronic magazine which tells all about the game. To subscribe

free, click on FreeWheeling on any TerraFirmA main screen. Read the welcome page, then click Go Here To Subscribe Now! Fill in the Send A Mail box with your e-mail address and other details. Click Send This Mail. To check out recent editions, scroll down the FreeWheeling page and click on Latest Issue or any of the Past Issues.

Con any of the TerraFirmA main screens, click on a Play Now! link. The JAVA Telnet Client window opens. Read the instructions, then click on JAVA TELNET: Connect -To TerraFirma!

JAVA Telnet Client

14 1 10 10 10 TH

Knowing the territory

will be a bonus, too.

Go back to Guide. Click on

Tourist Guide then Travel

Information and so on.

hannet Chern Insteine Jappilet monthere of <u>Statistics 1. Jappil and Messis Medicar</u>). In start using the applet, exist the botton balance. **House mead and/argine the TRPS** (100 KM) balance. You are percent to be availed of conditions included in large the appel.

primore information and help with playing the game itself, please refer to the contractance.

#### PLEASE READ

Soud these waspe instructions for the Janua Tahool Chien Applet. White we with you to enjoy the game using the latival effect, the administrations of Development are not responsible for any damage to your elements that is any end of the second of the transfer for the property.

• These are true which to near community with the accest, to taking the two pairs who would be taken a second and the second access and the second access and the second access and the second access and the second access access acc

Its answer that an you write your game parameted, it might not be displayed overnerme (but is still integratured, type needed), or one the input full at the instance of the applicit.

The inhest applet supports AND solaus, and for full enjoyment of TerraFernit we recommend you take

. IT (8)

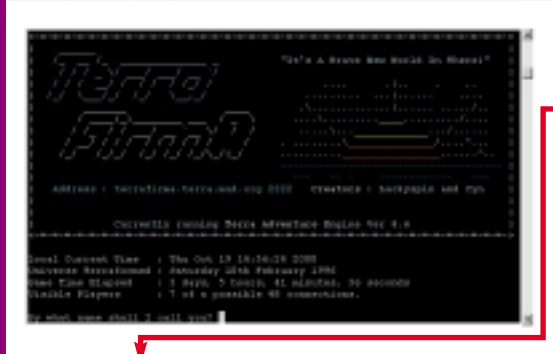

Pris Lorent Lat

**2** The Java Telnet Applet: TerraFirmA window opens. Click the maximize button. Overtype your character name in the command box. This must be at least four characters long. Make it as inventive as you like, but don't use your real name. Hit the Return key on your keyboard.

 Address - Incontinue, Incontent on 2011 Content - Information Con- Content Top - - Content - Content - Information Con- Content Top - - Content - Content - Information Con- Content - Content - Content - Content - Content - Con- Content - Content - Content - Content - Content - Con- Content - Content - Content - Content - Content - Con- Content - Content - Content - Content - Content - Con-Content - Content - Con

> **2** Your character I name appears and you are asked **Did I get** the name right? If so, type **yes** and hit **Return**. If not, type the name again and repeat. Type a chosen password into the command line and press Return. At the prompt, retype the password and hit Return. Then state your sex - type M (male) or F (female), and press Return.

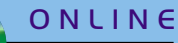

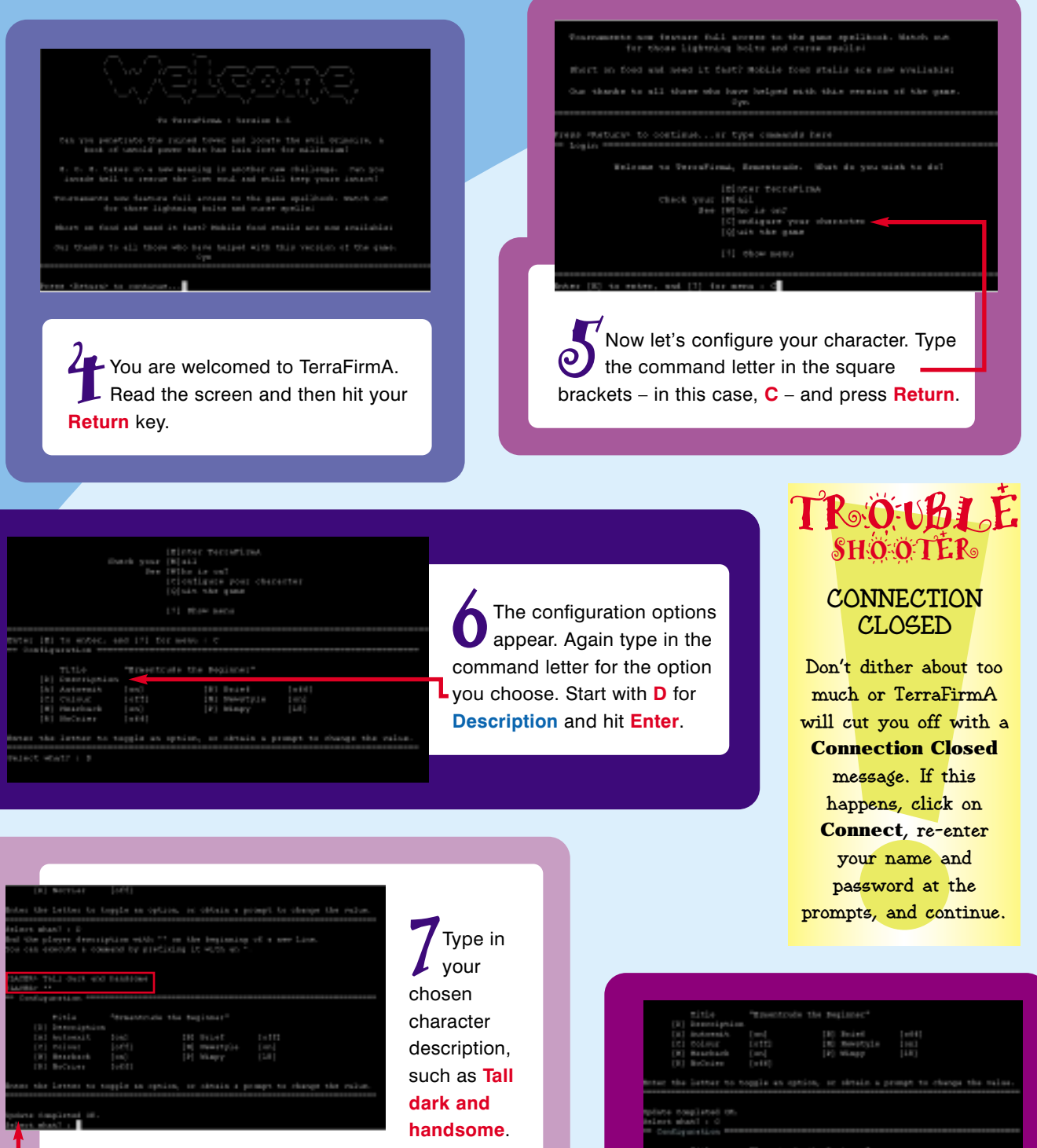

Hit **Return**. Type **\*\*** and press **Return** to denote that the description is complete. Confirmation will be given by **Update Completed OK**.

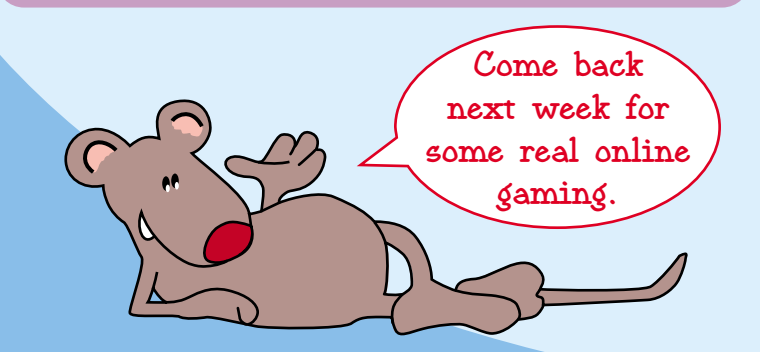

 [10] Bostewarks [um]
 [10] Bostewij [um]

 [11] [12] Object
 [11] [12] Bostewij [um]

 [12] [12] Residual [um]
 [12] Bostewij [um]

 [13] Bostewij [um]
 [14] [umange [um]

 [14] [12] Residual [um]
 [14] Bostewij [um]

 [15] Bostewij [um]
 [16] Bostewij [um]

 [16] Bostewij [um]
 [16] Bostewij [um]

 [16] Bostewij [um]
 [16] Bostewij [um]

 [16] Bostewij [um]
 [16] Bostewij [um]

 [16] Bostewij [um]
 [16] Bostewij [um]

 [16] Bostewij [um]
 [16] Bostewij [um]

 [16] Bostewij [um]
 [16] Bostewij [um]

 [16] Bostewij [um]
 [16] Bostewij [um]

 [16] Bostewij [um]
 [16] Bostewij [um]

 [16] Bostewij [um]
 [16] Bostewij [um]

 [16] Bostewij [um]
 [16] Bostewij [um]

 [16] Bostewij [um]
 [16] Bostewij [um]

 [16] Bostewij [um]
 [16] Bostewij [um]

 [16] Bostewij [um]
 [16] Bostewij [um]

 [16] Bostewij [um]
 [16] Bostewij [um]

 [16] Bostewij [um]
 [16] Bostewij [um]

 [16] Bostewij [um]
 [16] Bostewij [um]

 [16] Bostewij [um]
 [16] Bostewij [um]

 [16] Bostewij [um]
 [16] Bostewij [um]

Now let's get some colour, so key words appear in different colours on your screen, rather than all white. Type C and hit **Return**. You'll now see some colours. When you've finished the configuration, hit Q for Quit. Click on the the button to close and go offline.